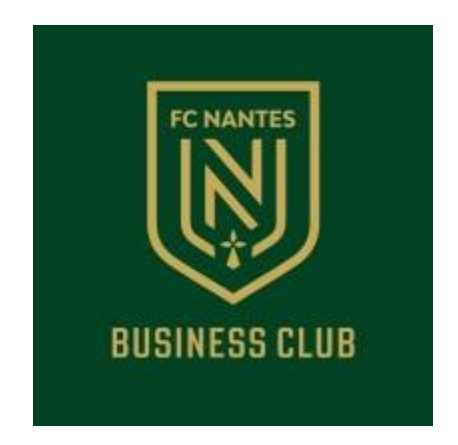

Tutoriel pour la connexion, la gestion et le téléchargement de billets B2B des partenaires du FC NANTES sur la nouvelle plateforme de billetterie ldentifiez-vous sur le site B2B <u>entreprises.fcnantes.com ,</u> afin de profiter des nouvelles fonctionnalités de gestion et de retrait de vos billets (e-billets et e-parking) exclusivement réservées aux Partenaires du Club

<u>— MENU BILLETTERIE BOUTIQUE ENTREPRISE ACTUALITÉS</u>

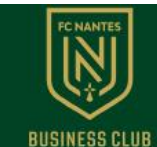

(2) MON COMPTE

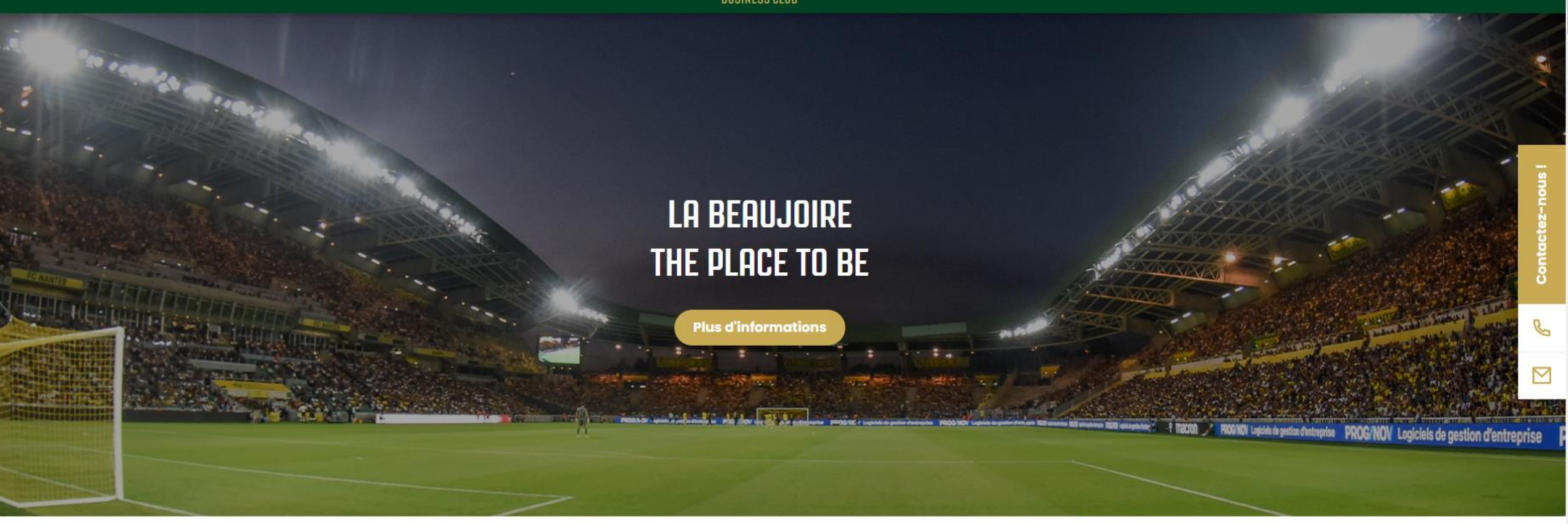

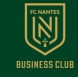

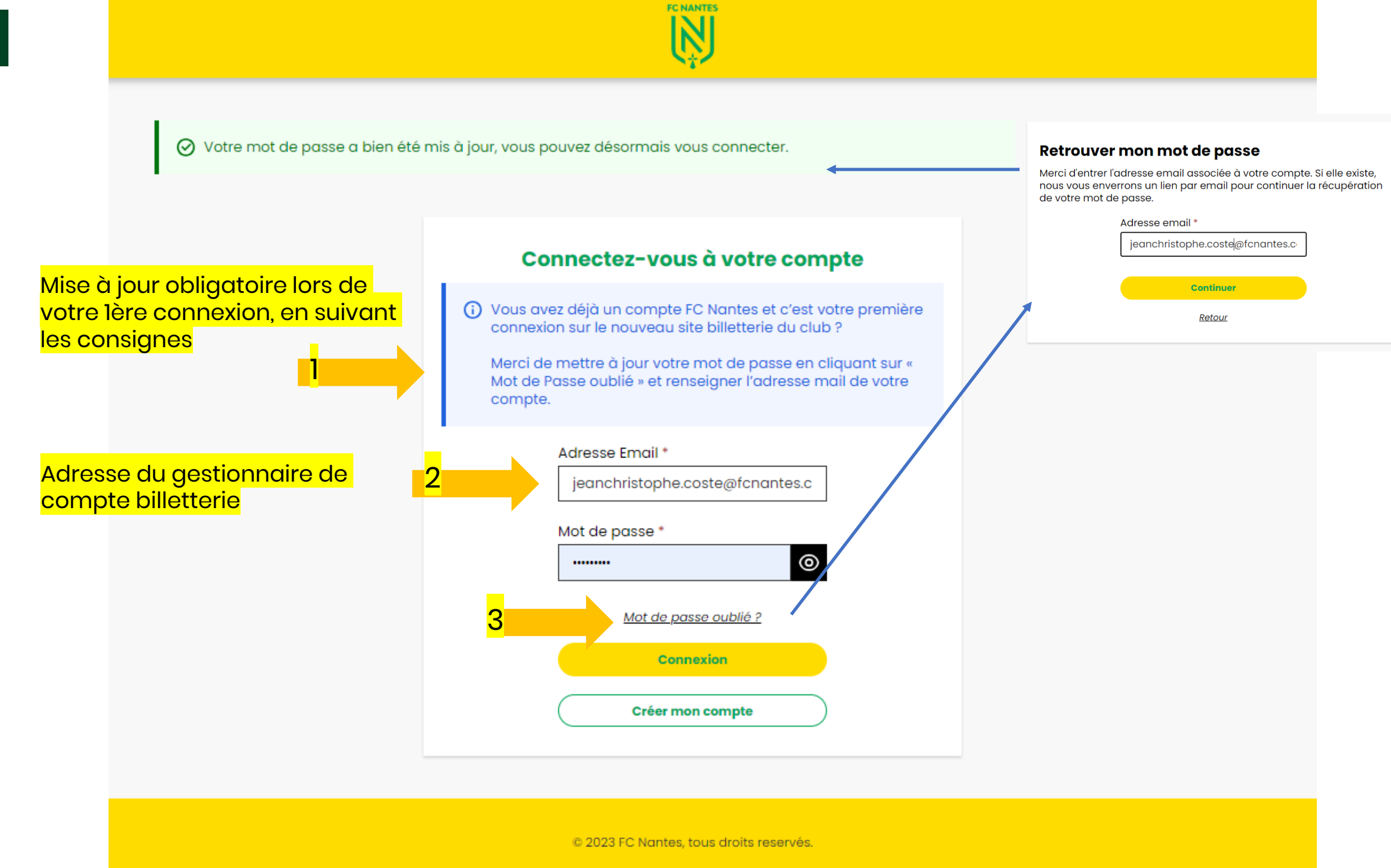

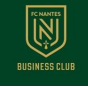

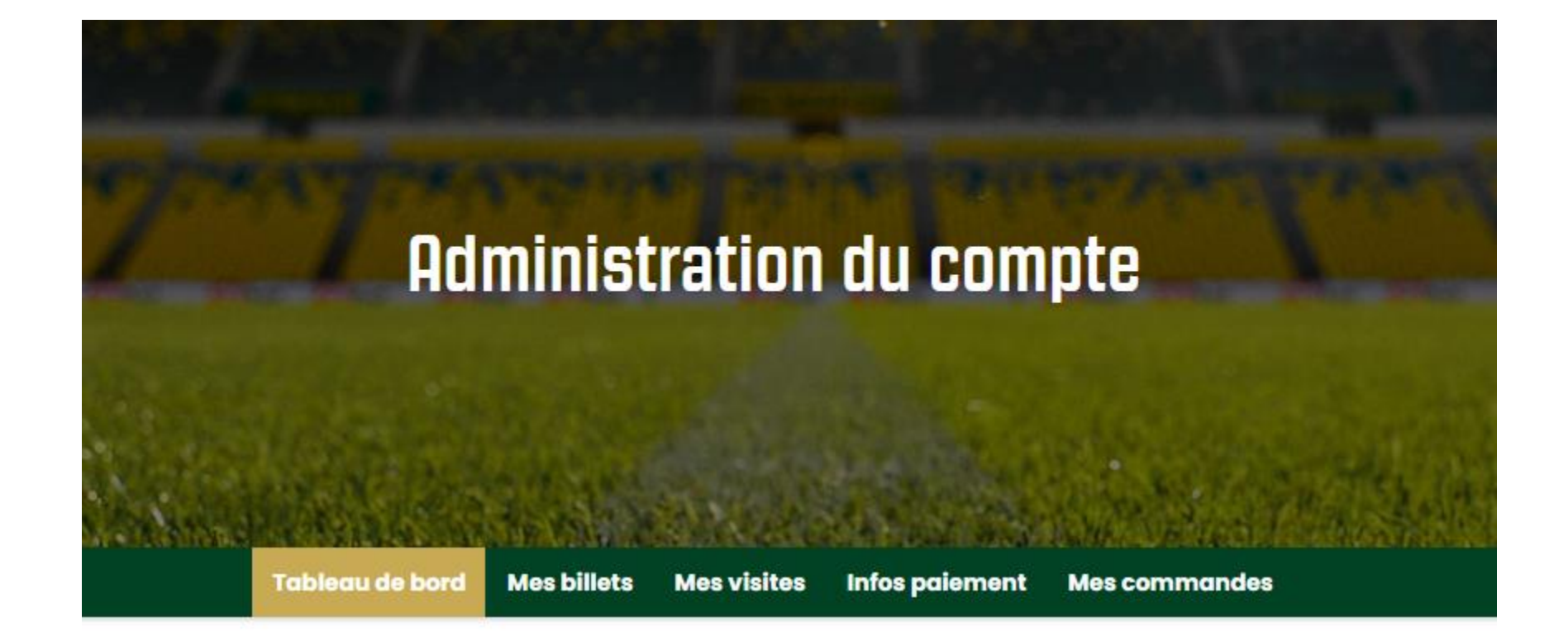

Bienvenue dans votre espace personnel

### **Vos informations**

Jean-Christophe Coste jeanchristophe.coste@fcnantes.com

Modifier mon mot de passe

Se déconnecter

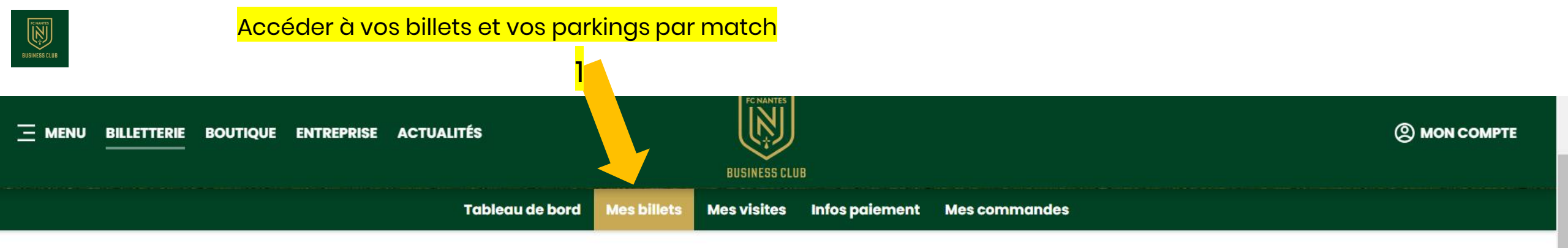

#### Août 2023

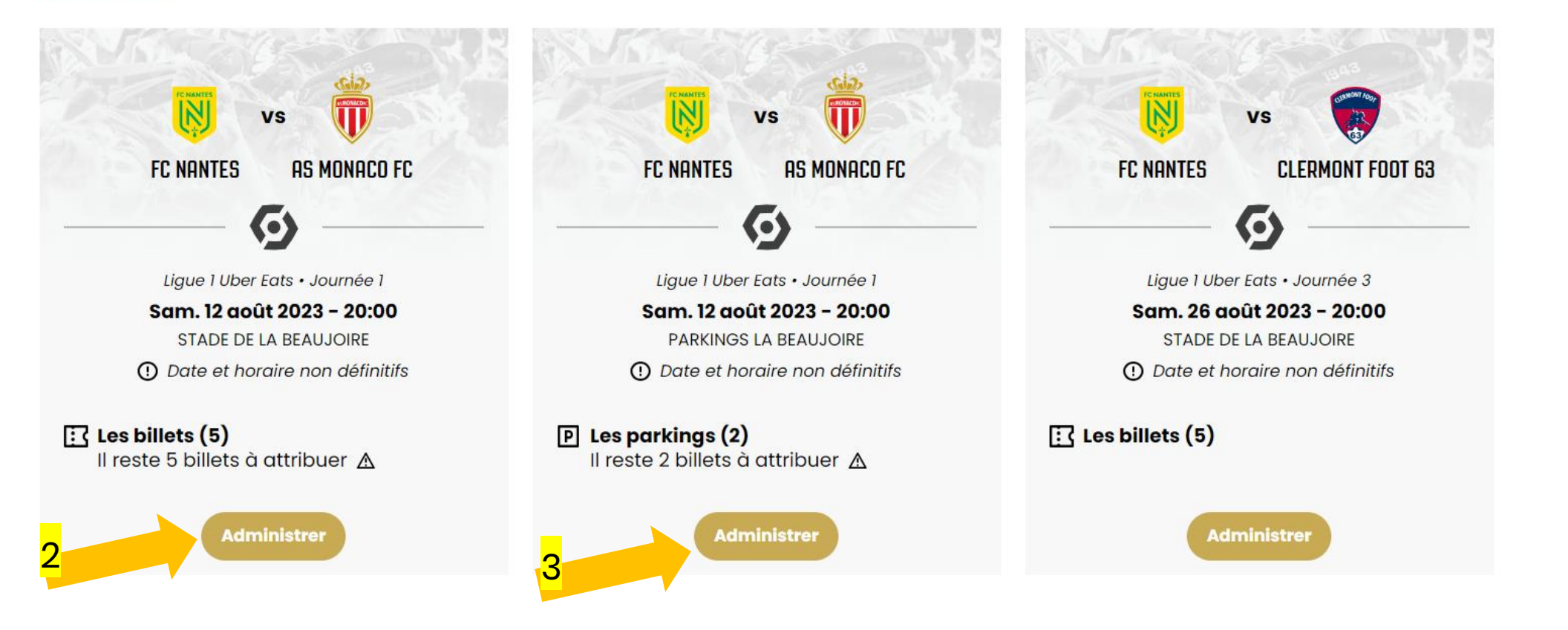

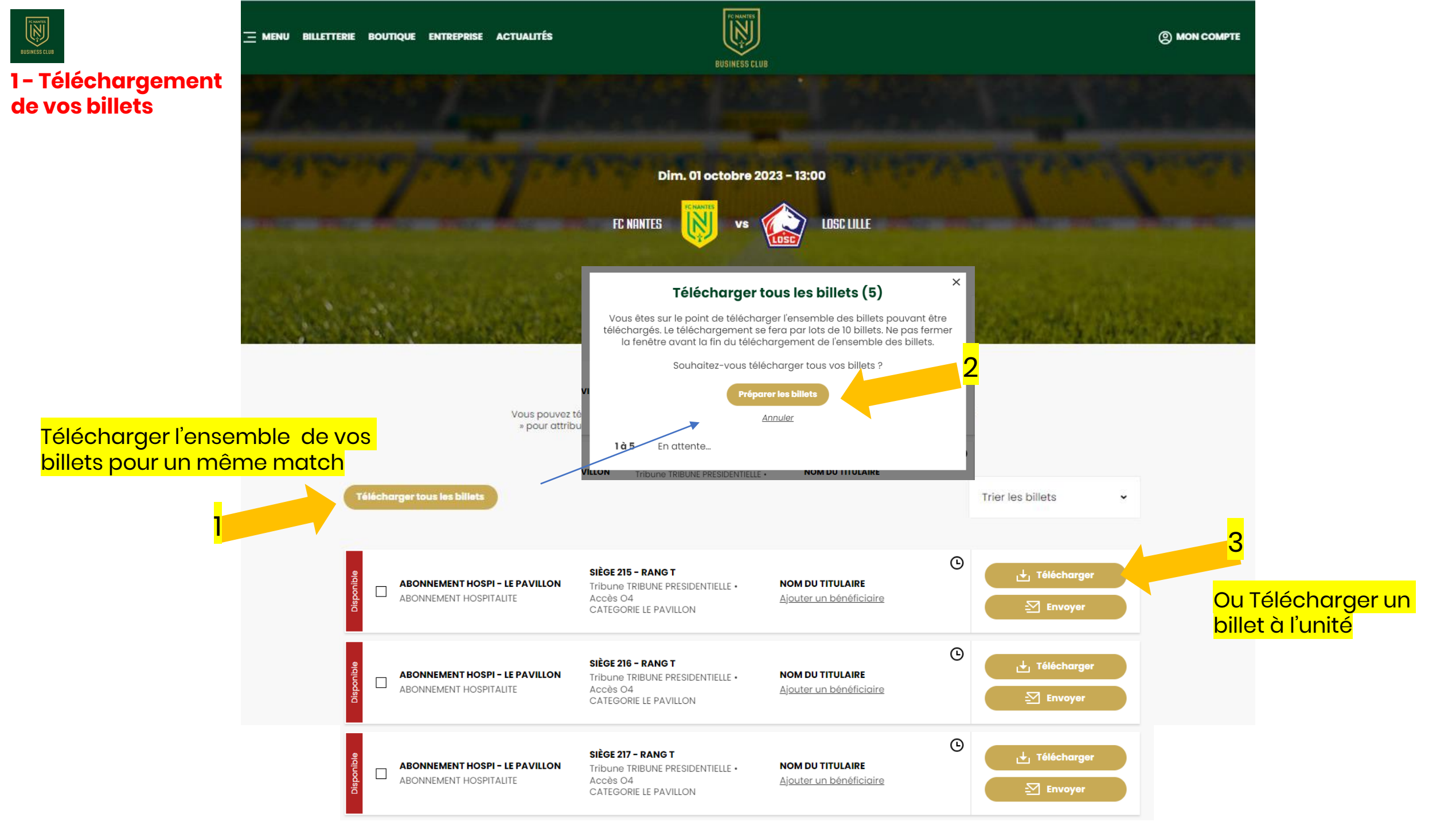

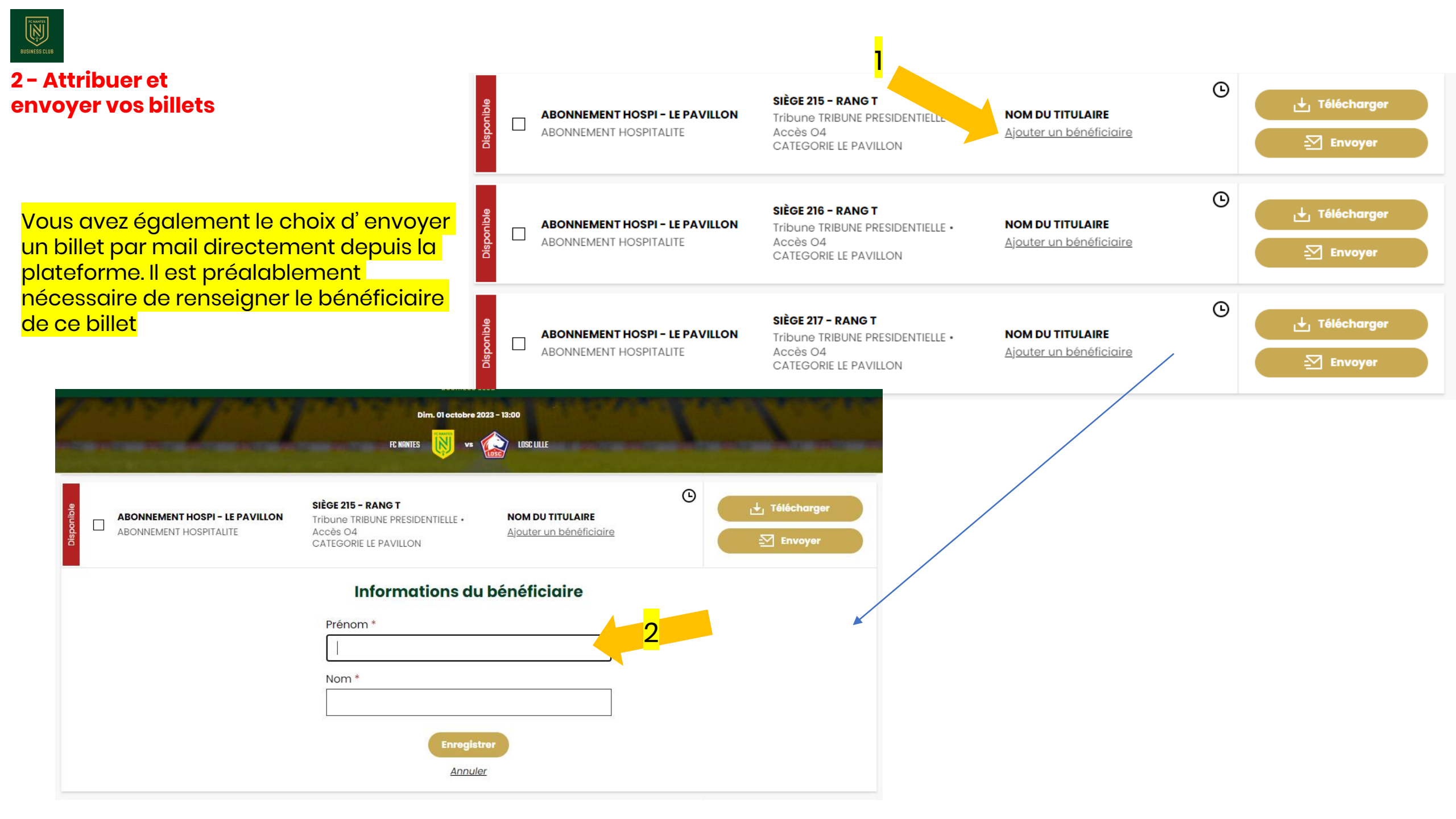

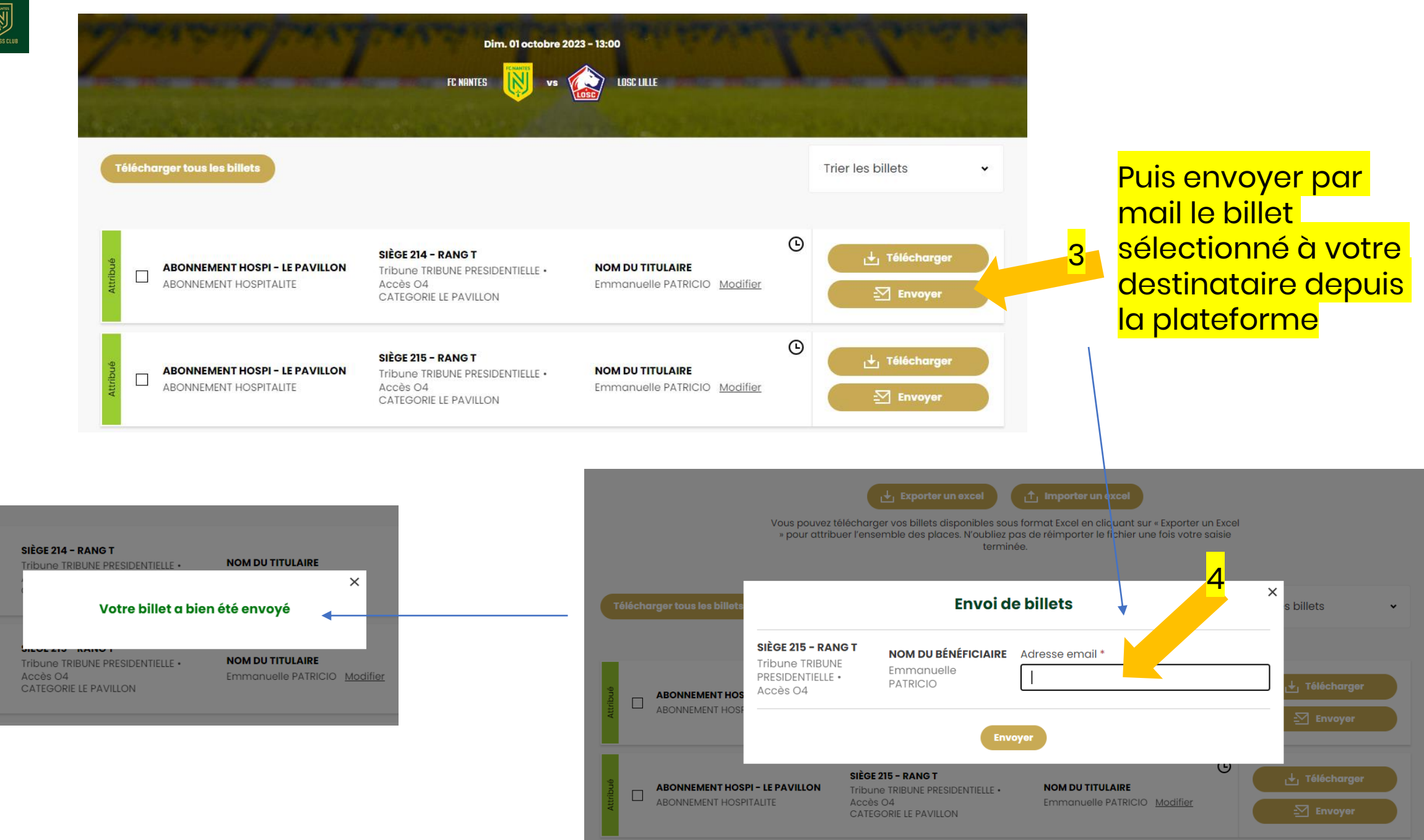

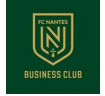

### 3 - Gestion de vos billets

Vous avez également la possibilité de gérer vos billets en les exportant sous un format excel (1), pour pouvoir les attribuer, en saisissant les bénéficiaires/destinataires (2)

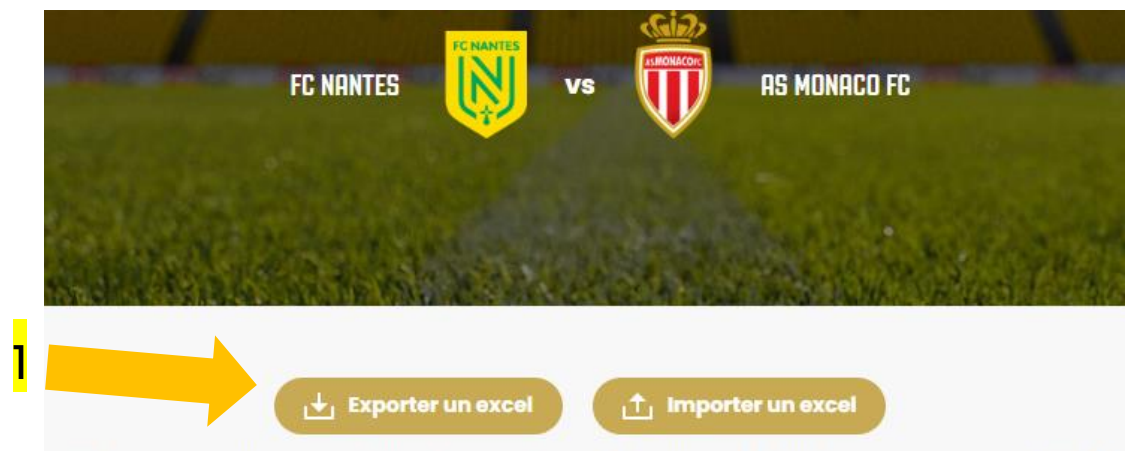

Vous pouvez télécharger vos billets disponibles sous format Excel en cliquant sur « Exporter un Excel » pour attribuer l'ensemble des places. N'oubliez pas de réimporter le fichier une fois votre saisie terminée.

|   | А                | В                      | С                     | D     | E    | F               | G          | Н        | I                                |
|---|------------------|------------------------|-----------------------|-------|------|-----------------|------------|----------|----------------------------------|
| 1 | Numero de billet | Tribune                | Categorie             | Accès | Rang | Numero de siege | Prenom     | Nom      | Email                            |
| 2 | 1002600011       | TRIBUNE PRESIDENTIELLE | CATEGORIE LE PAVILLON | 04    | Т    | 214             | Emmanuelle | PATRICIO | emmanuelle.patricio@fcnantes.com |
| 3 | 1002600012       | TRIBUNE PRESIDENTIELLE | CATEGORIE LE PAVILLON | 04    | Т    | 215             | Pierre     | Barbier  | pierre.barbier@fcnantes.com      |
| 4 | 1002600013       | TRIBUNE PRESIDENTIELLE | CATEGORIE LE PAVILLON | 04    | Т    | 216             |            |          |                                  |
| 5 | 1002600014       | TRIBUNE PRESIDENTIELLE | CATEGORIE LE PAVILLON | 04    | Т    | 217             |            |          |                                  |
| 6 | 1002600015       | TRIBUNE PRESIDENTIELLE | CATEGORIE LE PAVILLON | 04    | Т    | 218             |            |          |                                  |
| - |                  |                        |                       |       |      |                 |            |          |                                  |

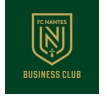

# 3 - Gestion de vos Puis réimporter sur la plateforme ce fichier une fois saisie (3). Vos billets sont ainsi attribués billets

↓ Exporter un excel

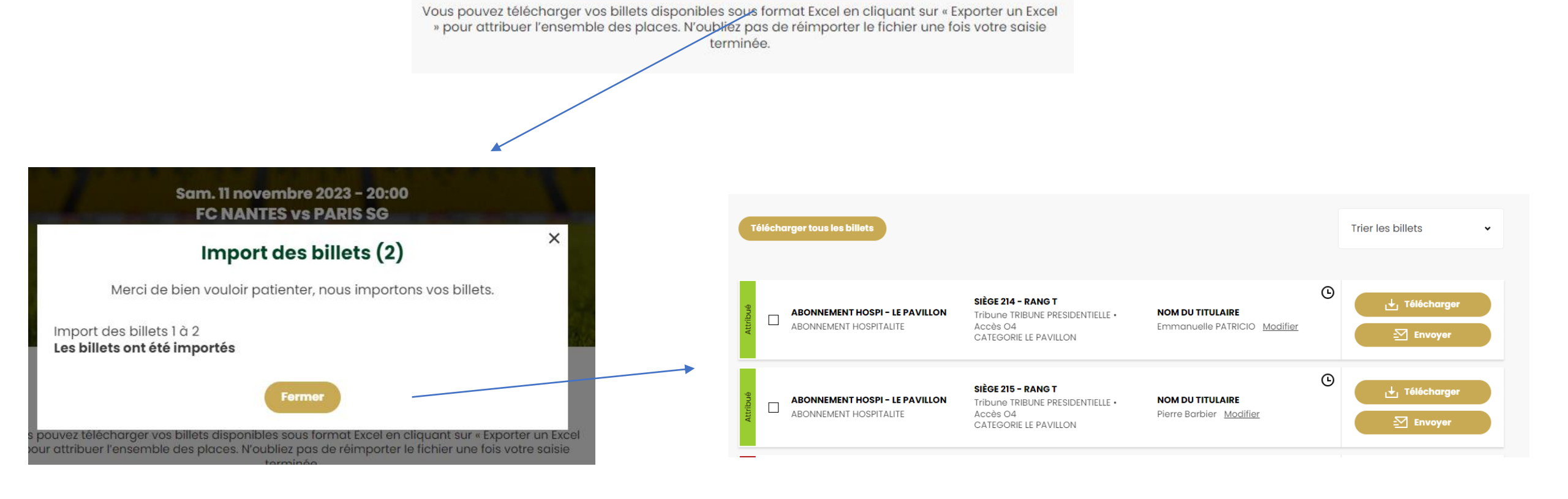

11 Importer un excel

<mark>3</mark>

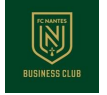

billets

### Et enfin, sélectionner vos billets (4) pour les envoyer depuis la plateforme en 2 clics (5 et 6) à chacun des bénéficiaires

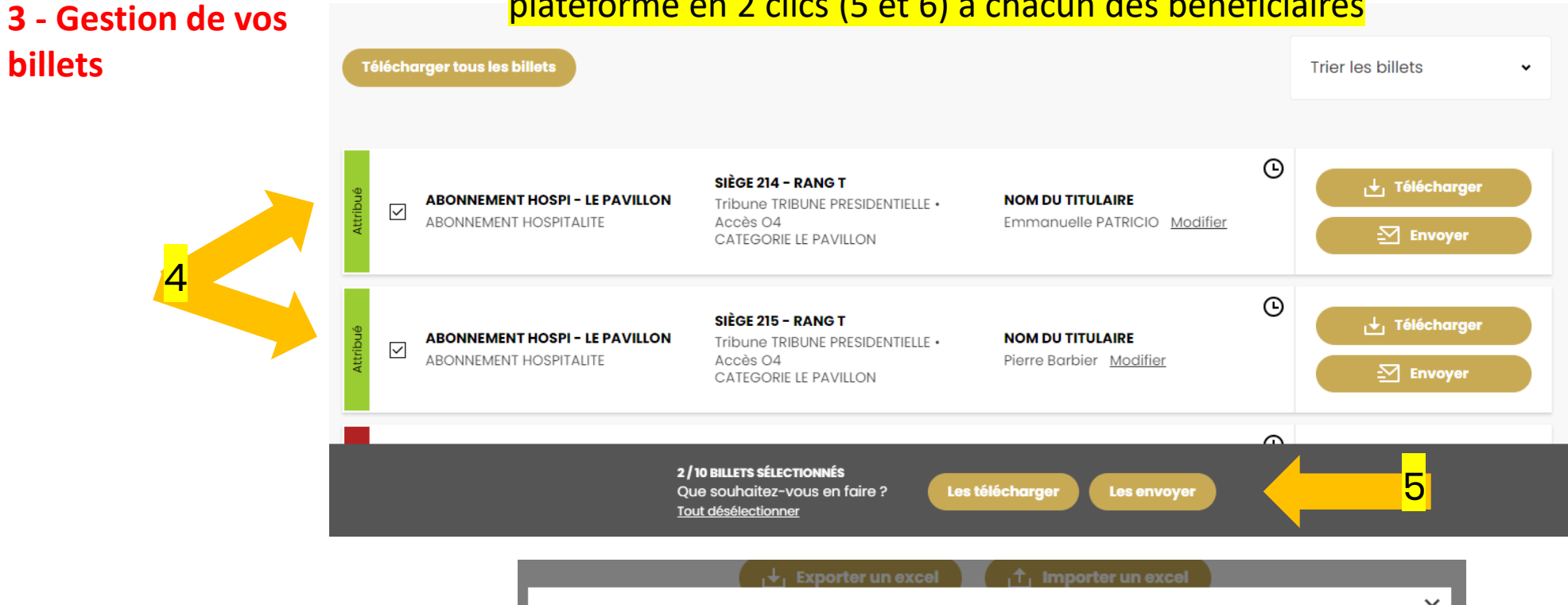

| <b>SIÈGE 214 - RANG T</b><br>Tribune TRIBUNE<br>PRESIDENTIELLE •<br>Accès O4 | <b>NOM DU BÉNÉFICIAIRE</b><br>Emmanuelle<br>PATRICIO | Adresse email *<br>emmanuelle.patricio@fcnantes.com |  |  |  |
|------------------------------------------------------------------------------|------------------------------------------------------|-----------------------------------------------------|--|--|--|
| SIÈGE 215 - RANG T<br>Tribune TRIBUNE<br>PRESIDENTIELLE •<br>Accès O4        | <b>NOM DU BÉNÉFICIAIRE</b><br>Pierre Barbier         | Adresse email *<br>pierre.barbier@fcnantes.com      |  |  |  |

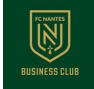

## Historique de votre gestion

### Retrouver l'historique de vos actions par billet (téléchargement ou attribution et transfert par mail)

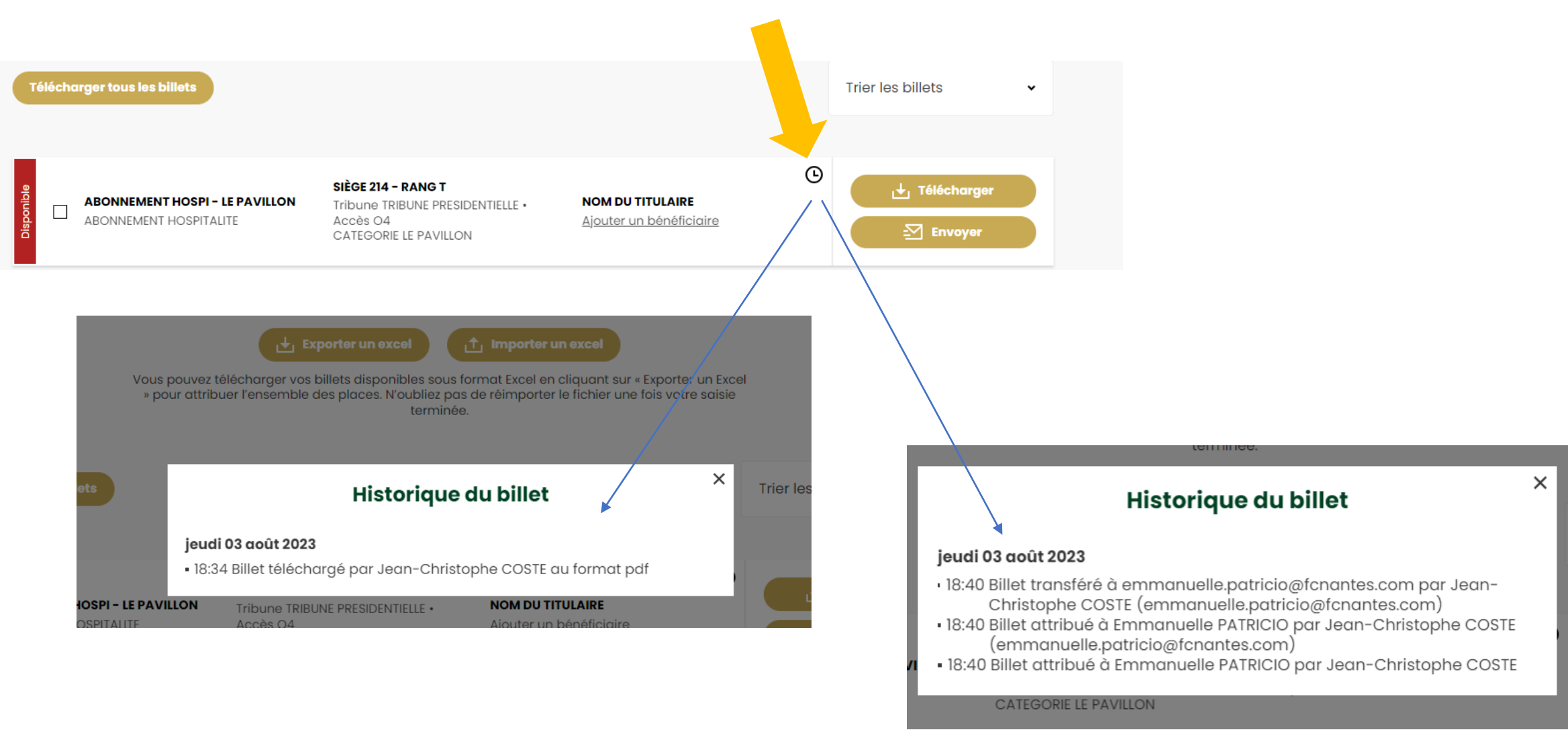

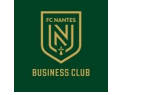

### **Cas particulier**

### Certains billets peuvent être visibles, mais téléchargeables à une date ultérieure

| 1 |                                                          | Ven. 15 septembre 20<br>FC NANTES Vs                                                               | 23 - 17:00<br>FC LORIENT           | A States                               |
|---|----------------------------------------------------------|----------------------------------------------------------------------------------------------------|------------------------------------|----------------------------------------|
|   |                                                          |                                                                                                    |                                    | Trier les billets 🗸                    |
|   | ABONNEMENT HOSPI - LE PAVILLON<br>ABONNEMENT HOSPITALITE | <b>SIÈGE 214 - RANG T</b><br>Tribune TRIBUNE PRESIDENTIELLE • Accès<br>O4<br>CATEGORIE LE PAVILLON | Nom DU TITULAIRE<br>Non modifiable | Billet téléchargeable le<br>11/09/2023 |
|   | ABONNEMENT HOSPI - LE PAVILLON<br>ABONNEMENT HOSPITALITE | SIÈGE 215 - RANG T<br>Tribune TRIBUNE PRESIDENTIELLE • Accès<br>O4<br>CATEGORIE LE PAVILLON        | Nom DU TITULAIRE<br>Non modifiable | Billet téléchargeable le<br>11/09/2023 |
|   | ABONNEMENT HOSPI - LE PAVILLON<br>ABONNEMENT HOSPITALITE | SIÈGE 216 - RANG T<br>Tribune TRIBUNE PRESIDENTIELLE • Accès<br>O4<br>CATEGORIE LE PAVILLON        | Nom DU TITULAIRE<br>Non modifiable | Billet téléchargeable le<br>11/09/2023 |

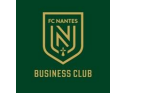

### **Cas particulier**

Certains billets ne sont pas transférables par mail. Vous ne pourrez pas les attribuer (car non modifiables). Ils sont uniquement téléchargeables

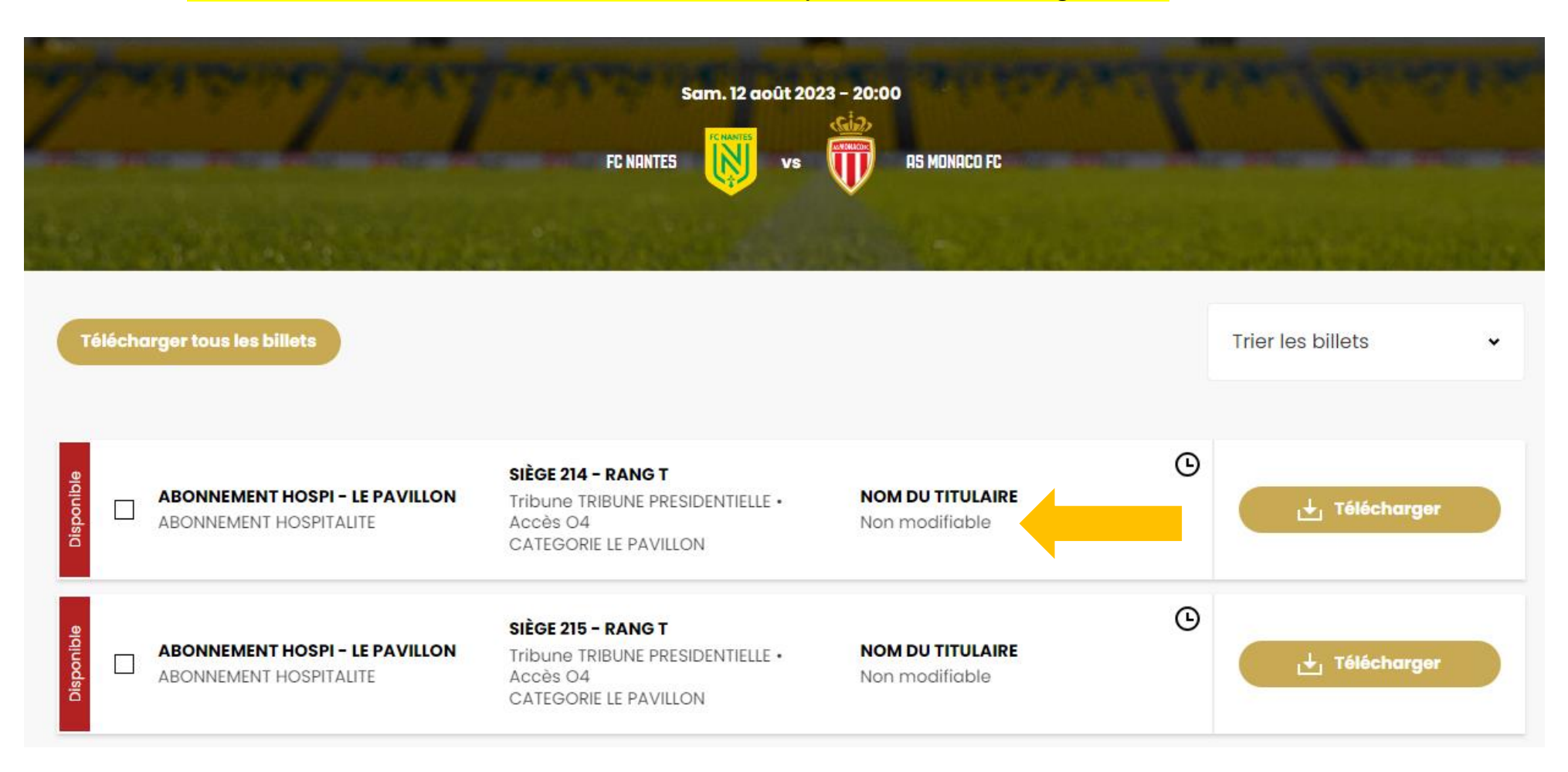

Service Commercial FC NANTES Centre sportif de la Jonelière

Tel : 02 40 37 50 37 Mail : <u>entreprises@fcnantes.com</u> Site : <u>entreprises.fcnantes.com</u>

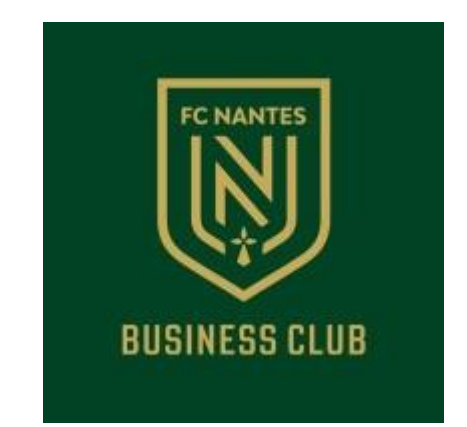